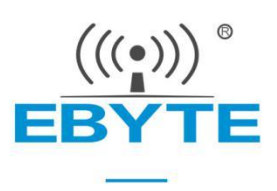

## [AT Command] UART Server

(NA11x &NB114&NS1&NT1)

(Serial Port *⇒* Ethernet)

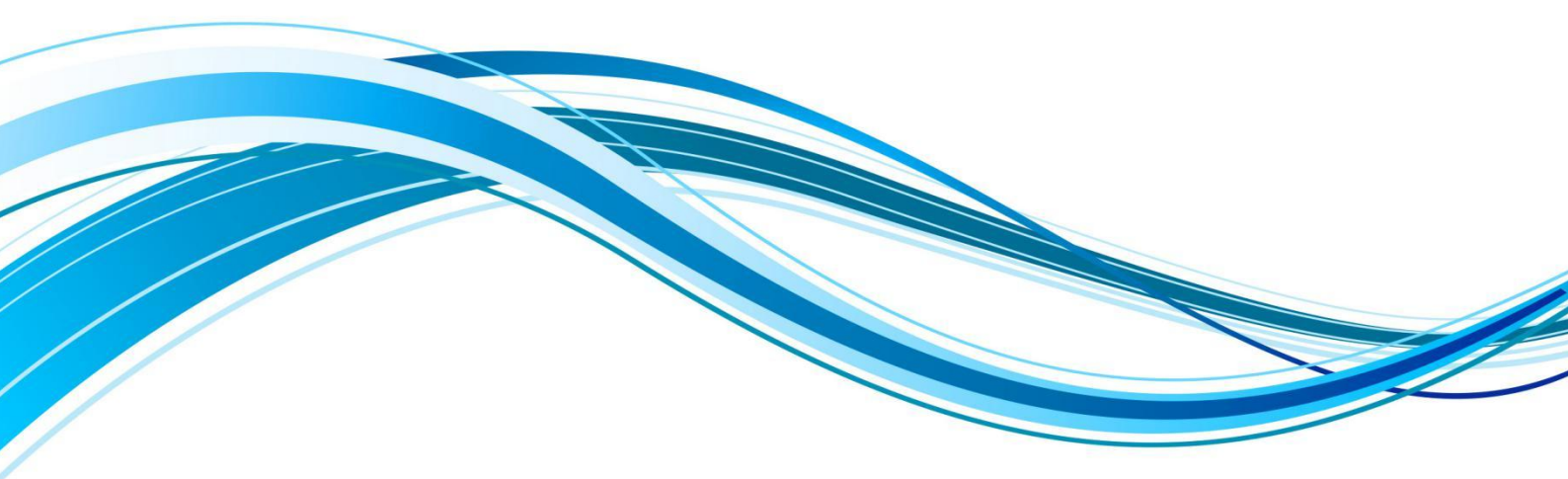

Chengdu Ebyte Electronic Technology Co.,Ltd.

### Contents

| 1 "T | he Basic Functions" AT Command                                                      | 3    |
|------|-------------------------------------------------------------------------------------|------|
|      | 1.1 Summary of The Basic AT Commands                                                | 3    |
|      | 1.2 Enter AT Commands                                                               | 4    |
|      | 1.3 Exit AT Commands                                                                | 4    |
|      | 1.4 Query Model                                                                     | 4    |
|      | 1.5 Query / Set Name                                                                | 5    |
|      | 1.6 Query / Set ID                                                                  | 5    |
|      | 1.7 Restart                                                                         | 5    |
|      | 1.8 Factory Data Reset                                                              | 6    |
|      | 1.9 Query Version Information                                                       | 6    |
|      | 1.10 Query / Set up the serial port                                                 | 6    |
|      | 1.11 Query the MAC address                                                          | 7    |
|      | 1.12 Query / Set the network parameters                                             | 7    |
|      | 1.13 Query / set the local port number                                              | 8    |
|      | 1.14 Query / Set the local working mode and the target equipment network parameters | 8    |
|      | 1.15 Query the network link status                                                  | 9    |
|      | 1.16 Query / Set the serial port cache cleanup status                               | 9    |
|      | 1.17 Query / Set the registration package mode                                      | 9    |
|      | 1.18 Query / Set up the custom registration package content                         | 10   |
|      | 1.19 Query / Set the heartbeat packet mode                                          | 10   |
|      | 1.20 Query / Set up the heartbeat data                                              | . 11 |
|      | 1.21 Query / Set the short connection time                                          | . 11 |
|      | 1.22 Query / Set the timeout restart time                                           | 11   |
|      | 1.23 Query / Set the time and number of disconnected reconnections                  | 12   |
|      | 1.24 Web configuration port                                                         | 12   |
| 2 Tł | ne Modbus Functions AT Commands                                                     | .14  |
|      | 2.1 The Modbus Commands                                                             | 14   |
|      | 2.2 Query the Modbus mode, and the commands timeout time                            | 14   |

| Chengdu Ebyte Electronic Technology Co.,Ltd. [AT Comma                              | nd] UART Server |
|-------------------------------------------------------------------------------------|-----------------|
| 2.3 Turn on the Modbus TCP to Modbus RTU protocol conversion                        | 14              |
| 2.4 Set the Modbus Gateway instruction storage time and the automatic query interva | I15             |
| 2.5 Modbus configuration gateway prememory instruction query and edit               | 15              |
| 3 The "Internet of Things Function" AT Commands                                     | 17              |
| 3.1 Summary of the Internet of Things Function instructions                         | 17              |
| 3.2 The MQTT works with the HTTP target IP or domain name configuration             | 17              |
| 3.3 Query / Set the HTTP request mode                                               | 17              |
| 3.4 Query / Set the HTTP URL path                                                   |                 |
| 3.5 Query / Set HTTP Packet Header                                                  |                 |
| 3.6 Query / Set up the MQTT target platform                                         |                 |
| 3.7 Query / Set the MQTT Active Packet Header Package Delivery Cycle                | 19              |
| 3.8 Query / Set the MQTT Device Name (Client ID)                                    | 20              |
| 3.9 Query / Set the MQTT Username (User Name / Device Name)                         | 20              |
| 3.10 Query / Set the MQTT Password (MQTT Password / Device Secret)                  | 21              |
| 3.11 Query / Set the Product Key of AliCloud MQTT                                   | 21              |
| 3.12 Query / Set the MQTT subscription topic                                        | 22              |
| 3.13 Query / Set the MQTT release topic                                             |                 |
| 4 Examples                                                                          |                 |
| 4.1 Connect to the standard MQTT3.1.1 server for example                            | 23              |
| Revision history                                                                    |                 |
| About us                                                                            |                 |

## 1 "The Basic Functions" AT Command

The general AT Commands is an instruction set available for MOD firmware and IOT firmware. MOD instruction set is supported by MOD firmware and IOT instruction set is supported by IOT firmware.

- 1. Enter the AT command mode: the serial port to send + + +, send the AT again within 3 seconds, the device back to display + OK, then enter the AT command mode;
- 2. This instruction manual supports serial port servers of NA111-A, NA111, NB114, NS1, NS1-TB, NT1, NT1, NT1-TB;
- 3. The following text appears "<CR> <LF>" and "\ r \ n" representing different text formats, actually H EX (0x 0D and 0x 0A);
- 4. "9013-2-xx" version, hereinafter referred to as "integrated firmware";
- 5. 2The V 1 instruction M above only applies to Integrated Firmware;
- For the MOD Firmware (Modbus-v1.0) and the IOT Firmware (IOT-v1.0), use the NA11x & NT & NS-AT Command Set \_V1.1.

Error code table:

| Error code | Explain                      |
|------------|------------------------------|
| -1         | Invalid command format       |
| -2         | Invalid command              |
| -3         | Undefined for the time being |
| -4         | Invalid parameter            |
| -5         | Undefined for the time being |

#### 1.1 Summary of The Basic AT Commands

| Instruct     | Description                                |
|--------------|--------------------------------------------|
| A T+EXAT     | Exit the A T configuration mode            |
| A T+MODEL    | unit type                                  |
| AT+NAME      | device name                                |
| A T+SN       | equipment ID                               |
| AT+REBT      | Restart the device                         |
| AT+RES TORE  | factory data reset                         |
| AT+VER       | Query firmware version                     |
| AT+UART      | Serial port parameters                     |
| A T+MAC      | Device M AC address                        |
| AT+WAN       | Device network parameters                  |
| AT+LPORT     | Device port                                |
| A T+SOCK     | Working mode and target network parameters |
| AT+LINKSTA   | Connection state feedback                  |
| AT+UARTCLR   | Connect to the serial port cache mode      |
| AT+REGMOD    | Registration package mode                  |
| AT+REGINFO   | Registration package content               |
| AT+HEARTMOD  | Heartbeat pack mode                        |
| AT+HEARTINFO | Heartbeat package content                  |

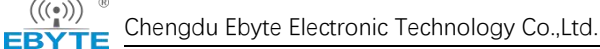

| A T+SHORTM    | Short connection       |
|---------------|------------------------|
| AT+TMORST     | Timeout restart        |
| A T+TMOLINK   | Restart the network    |
| AT+WEBCFGPORT | Web configuration port |

### 1.2 Enter AT Commands

| Instruct          | AT                                                                                            |
|-------------------|-----------------------------------------------------------------------------------------------|
| function          | Go into the AT instruction mode                                                               |
| transmit by radio | AT                                                                                            |
| return            | <cr><lf>+OK<cr><lf>/<cr><lf>+OK =AT e n able <cr><lf></lf></cr></lf></cr></lf></cr></lf></cr> |
| remarks           | Return with no connection and configuration: + OK=AT enable<br>Return with a connection: + OK |

#### [Example]

Send + + + without changing the line first

Also don't have to change lines when sending an A T

Received:  $\ r \ n + OK \ r \ n + OK = AT enable \ r \ n$ 

### 1.3 Exit AT Commands

| Instruct          | AT+EXAT                                 |
|-------------------|-----------------------------------------|
| function          | Go into the AT instruction mode         |
| transmit by radio | AT+EXAT <cr><lf></lf></cr>              |
| return            | <cr><lf>+OK<cr><lf></lf></cr></lf></cr> |

[Example]

Send to:  $AT + EXAT \setminus r \setminus n$ Received:  $\setminus r \setminus n + OK \setminus r \setminus n$ 

Wait for the device to restart.

#### 1.4 Query Model

| Instruct          | AT+MODEL                                                                |
|-------------------|-------------------------------------------------------------------------|
| function          | Query model                                                             |
| transmit by radio | AT+MODEL <cr><lf></lf></cr>                                             |
| return            | <cr><lf>+OK=<m odel="" string=""><cr><lf></lf></cr></m></lf></cr>       |
| remarks           | Modelstring:NA111<br>NA111-A<br>NA112<br>NA112-A<br>NS1<br>NT1<br>NT1-B |

[Example]

Send to:  $AT + MODEL \setminus r \setminus n$ 

Chengdu Ebyte Electronic Technology Co.,Ltd.

(((•))) ® EBYTE

Received:  $\ \ r \ n + OK = NA111 - A \ r \ n$ 

### 1.5 Query / Set Name

| Instruct          | AT+NAME                                                                      |
|-------------------|------------------------------------------------------------------------------|
| function          | Query, set the name                                                          |
| Send (query)      | AT+NAME <cr><lf></lf></cr>                                                   |
| Return (query)    | <cr><lf>+OK=<n ame="" string=""><cr><lf></lf></cr></n></lf></cr>             |
| Send (Settings)   | AT + NAME = <n ame="" string=""> <cr> <lf> (limit of 10 bytes)</lf></cr></n> |
| Return (Settings) | <cr><lf>+OK<cr><lf></lf></cr></lf></cr>                                      |

[Example]

query:

Send to: A T + NAME \ r \ n Received:  $\ r \ n + OK = A0001 \ r \ n$ set up: Send to: A T + NAME= $001 \ r \ n$ Received:  $\ r \ n + OK \ r \ n$ 

### 1.6 Query / Set ID

| Instruct          | AT+SN                                                                 |
|-------------------|-----------------------------------------------------------------------|
| function          | Query, set the ID                                                     |
| Send (query)      | AT+SN <cr><lf></lf></cr>                                              |
| Return (query)    | <cr><lf>+OK=<sn string=""><cr><lf></lf></cr></sn></lf></cr>           |
| Send (Settings)   | AT + SN = <sn string=""> <cr> <lf> (limit of 24 bytes)</lf></cr></sn> |
| Return (Settings) | <cr><lf>+OK<cr><lf></lf></cr></lf></cr>                               |

[Example]

query: Send to: A, T + SN,  $\ r \ n$ Received:  $\ r \ n + OK=0001 \ r \ n$ 

set up:

Send to:  $AT + SN = 111 \setminus r \setminus n$ Received:  $\setminus r \setminus n + OK \setminus r \setminus n$ 

### 1.7 Restart

| Instruct          | AT+REBT                                 |
|-------------------|-----------------------------------------|
| function          | restart                                 |
| transmit by radio | AT+REBT <cr><lf></lf></cr>              |
| return            | <cr><lf>+OK<cr><lf></lf></cr></lf></cr> |

[Example]

Chengdu Ebyte Electronic Technology Co.,Ltd.

Send to: A T + REBT  $\ r \ n$ Received:  $\ r \ n + OK \ r \ n$ Wait for the restart to complete

#### 1.8 Factory Data Reset

| Instruct          | AT+RESTORE                              |
|-------------------|-----------------------------------------|
| function          | factory data reset                      |
| transmit by radio | AT+RESTORE <cr><lf></lf></cr>           |
| return            | <cr><lf>+OK<cr><lf></lf></cr></lf></cr> |

[Example]

Send to: A  $T + RESTORE \setminus r \setminus n$ 

Received:  $\ r \setminus n + OK \setminus r \setminus n$ 

Wait for the restart to complete.

### 1.9 Query Version Information

| Instruct          | AT+VER                                  |
|-------------------|-----------------------------------------|
| function          | Query version information               |
| transmit by radio | AT+VER <cr><lf></lf></cr>               |
| return            | <cr><lf>+OK<cr><lf></lf></cr></lf></cr> |

[Example]

Send to: A  $T + VER \setminus r \setminus n$ 

The I OT-v1.0 Firmware was received from:  $\ r \ n + OK = 9013-0-xx \ r \ n$ The Modbus-v1.0 Firmware was received from:  $\ r \ n + OK = 9013-1-xx \ r \ n$ The Integrated Firmware is received from:  $\ r \ n + OK = 9013-2-xx \ r \ n$ 

### 1.10 Query / Set up the serial port

| Instruct          | AT+UART                                                                                                    |
|-------------------|----------------------------------------------------------------------------------------------------|
| function          | Query, set up the serial port                                                                                                    |
| Send (query)      | AT+UART <cr><lf></lf></cr>                                                                                                    |
| Return (query)    | <cr><lf>+OK=<b ,="" arity,="" aud="" data,="" flow="" p="" stop,=""><cr><lf></lf></cr></b></lf></cr>                                                                                                    |
| Send (Settings)   | AT+UART=< B aud , Data, Stop, P arity, Flow > <cr><lf></lf></cr>                                                                                                    |
| Return (Settings) | <cr><lf>+OK<cr><lf></lf></cr></lf></cr>                                                                                                    |
| remarks           | B au d (Porter rate): 1200,2400,4800,9600,19200,38400,57600,115200,230400;<br>Data (data bit): 8,7,6,5<br>Stop (stop bit): 1,2<br>P arity (check bit): NONE, O DD, E VEN, M ARK, and S PACE<br>Flow (flow control): NONE, CTS / RTS, DSR / DTR, XON / XOFF |

[Example] query:

```
Send to: A T + UART \ r \ n
Received: \ r \ n + OK = 115200,8,1, NONE, NONE \ r \ n
set up:
Send to: A T + UART=115200,8,1, NONE, NONE \ r \ n
Received: \ r \ n + OK \ r \ n
```

#### 1.11 Query the MAC address

| Instruct          | AT+MAC                                              |
|-------------------|-----------------------------------------------------|
| function          | Query the MAC address                               |
| transmit by radio | AT+MAC <cr></cr>                                    |
| return            | <cr><lf>+OK=<mac><cr><lf></lf></cr></mac></lf></cr> |
| remarks           | Returns the data format "xx-xx-xx-xx-xx"            |

[give an example]

Send to: A  $T + MAC \setminus r \setminus n$ 

Receive:  $\ \ r \ n + OK = 84-C2-E4-36-05-A2 \ r \ n$ 

### 1.12 Query / Set the network parameters

| Instruct          | AT+WAN                                                                                                    |
|-------------------|----------------------------------------------------------------------------------------------------|
| function          | Query and set the network parameters                                                                                    |
| Send (query)      | AT+WAN <cr><lf></lf></cr>                                                                                               |
| Return (query)    | <cr><lf>+OK=<mode ,="" address="" ask,="" ateway,<br="" g="" m="">DNS &gt;<cr><lf></lf></cr></mode></lf></cr>           |
| Send (Settings)   | AT+WAN= <mode ,="" address="" ask,="" ateway,="" dns="" g="" m=""><cr><lf></lf></cr></mode>                             |
| Return (Settings) | <cr><lf>+OK<cr><lf></lf></cr></lf></cr>                                                                                 |
| remarks           | Mode: DHCP/STATIC<br>Addr ess: Native I P address<br>M ask: Subnet mask<br>G ateway: The gateway<br>DNS: The DNS Server |

[Example]

query:

Send to: A T + WAN  $\setminus r \setminus n$ 

Received:  $\ r \ n + OK = STATIC$ , 192.168.3.7,255.255.0,192.168.3.1,114.114.114.114.114  $\ r \ n$ Settings: (Dynamic IP)

Send to: A T + WAN=DHCP, 192.168.3.7,255.255.255.0,192.168.3.1,114.114.114.114  $\ r \ n$ 

Received:  $\ r \setminus n + OK \setminus r \setminus n$ 

Setting up: (Static IP)

Sent: A T + WAN=STATIC, 192.168.3.7,255.255.0,192.168.3.1,114.114.114.114.114 \ r \ n Received: r n + OK r n

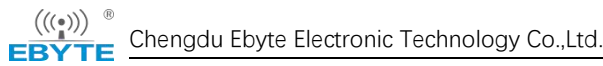

### 1.13 Query / set the local port number

| Instruct          | AT+LPORT                                                                                                    |
|-------------------|----------------------------------------------------------------------------------------------------|
| function          | Query, and set the local port number                                                                                                    |
| Send (query)      | AT+LPORT <cr></cr>                                                                                                    |
| Return (query)    | <cr><lf>+OK=<va lue=""><cr><lf></lf></cr></va></lf></cr>                                                                                                    |
| Send (Settings)   | AT+LPORT= <va lue=""><cr></cr></va>                                                                                                    |
| Return (Settings) | <cr><lf>+OK<cr><lf></lf></cr></lf></cr>                                                                                                    |
| remarks           | Va lue (port number): 0-65535,0 (the client mode uses the random port, and the server mode needs to use the "non-0" parameter otherwise the device server opening fails); |

[Example]

query:

Send to:  $AT + LPORT \setminus r \setminus n$ Received:  $\setminus r \setminus n + OK = 8887 \setminus r \setminus n$ set up: Send to:  $AT + LPORT = 8883 \setminus r \setminus n$ Received:  $\setminus r \setminus n + OK \setminus r \setminus n$ 

### 1.14 Query / Set the local working mode and the target equipment

#### network parameters

| Instruct          | AT+SOCK                                                                                                    |
|-------------------|----------------------------------------------------------------------------------------------------|
| function          | Query and set the network protocol parameters                                                                                                    |
| Send (query)      | AT+SOCK <cr><lf></lf></cr>                                                                                                    |
| Return (query)    | <cr><lf>+OK=<model, e="" ip,="" mote="" ort="" p="" r=""><cr><lf></lf></cr></model,></lf></cr>                                                                                           |
| Send (Settings)   | AT+SOCK= <model, e="" ip,="" mote="" ort="" p="" r=""><cr><lf></lf></cr></model,>                                                                                                    |
| Return (Settings) | <cr><lf>+OK<cr><lf></lf></cr></lf></cr>                                                                                                    |
| remarks           | Model (working mode): TCPC, TCPS, UDPC, UDPS, MQTTC, HTTPC;<br>Remote I P (target I P / domain name): a maximum of 128-character<br>domain name;<br>Remote P ort (target port): 1-65535; |

[Example]

query:

Send to: A T + SOCK  $\setminus r \setminus n$ 

Received:  $\ r \ n + OK = TCPC$ , 192.168.3.3,8888  $\ r \ n$ 

set up:

Send to: AT + SOCK=TCPC, 192.168.3.100,8886  $\ r \ n$ 

Received:  $\ \ r \setminus n + OK \setminus r \setminus n$ 

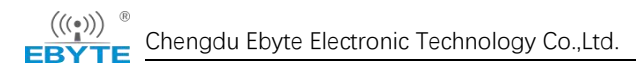

### 1.15 Query the network link status

| Instruct          | AT+LINKSTA                                          |
|-------------------|-----------------------------------------------------|
| function          | Query the network link status                       |
| transmit by radio | AT+LINKSTA <cr><lf></lf></cr>                       |
| return            | <cr><lf>+OK=<sta><cr><lf></lf></cr></sta></lf></cr> |
| remarks           | STA : Connect/Disconnect                            |

[Example]

Send to: A  $T + LINKSTA \setminus r \setminus n$ 

Received:  $\ r \ n + OK = Disconnect \ r \ n$ 

#### 1.16 Query / Set the serial port cache cleanup status

| Instruct          | AT+UARTCLR                                                                                 |
|-------------------|--------------------------------------------------------------------------------------------|
| function          | Query, set the serial port cache cleaning state                                            |
| Send (query)      | AT+UARTCLR <cr><lf></lf></cr>                                                              |
| Return (query)    | <cr><lf>+OK=<sta><cr><lf></lf></cr></sta></lf></cr>                                        |
| Send (Settings)   | AT+UARTCLR= <sta><cr><lf></lf></cr></sta>                                                  |
| Return (Settings) | <cr><lf>+OK<cr><lf></lf></cr></lf></cr>                                                    |
| remarks           | STA: ON (enable connection empty cache)<br>OFF (Disable the connection to empty the cache) |

[Example]

```
query:
Send to: A T + UARTCLR \setminus r \setminus n
Received: \setminus r \setminus n + OK = ON \setminus r \setminus n
set up:
Send: A T + UARTCLR = OFF \setminus r \setminus n
Received: \setminus r \setminus n + OK \setminus r \setminus n
```

### 1.17 Query / Set the registration package mode

| Instruct          | AT+REGMOD                                                                                                    |
|-------------------|----------------------------------------------------------------------------------------------------|
| function          | Query and set the registration package mode                                                                                                    |
| Send (query)      | AT+REGMOD <cr><lf></lf></cr>                                                                                                    |
| Return (query)    | <cr><lf>+OK=<s atus="" t=""><cr><lf></lf></cr></s></lf></cr>                                                                                                    |
| Send (Settings)   | AT+REGMOD= <s tatus=""><cr><lf></lf></cr></s>                                                                                                    |
| Return (Settings) | <cr><lf>+OK<cr><lf></lf></cr></lf></cr>                                                                                                    |
| remarks           | Status: OFF-Disable<br>OLMAC-First connection Send MAC<br>OLCSTM-First Connection Send Custom<br>EMBMAC-Send a MAC per package<br>EMBCSTM-Send a custom per package |

```
[Example]
query:
Send to: A T + REGMOD \ r \ n
Receive: \ r \ n + OK = OFF \ r \ n
set up:
Send to: A T + UARTCLR=OLMAC \ r \ n
Received: \ r \ n + OK \ r \ n
```

### 1.18 Query / Set up the custom registration package content

| Instruct             | REGINFO                                                                                                    |
|----------------------|----------------------------------------------------------------------------------------------------|
| function             | Query and set up the custom registration package content                                                              |
| Send (query)         | AT+HEARTINFO <cr><lf></lf></cr>                                                                                       |
| Return (query)       | <cr><lf>+OK=<m ode=""><data><cr><lf></lf></cr></data></m></lf></cr>                                                   |
| Send (Settings)      | AT+HEARTINFO= <m ode=""><d ata=""><cr><lf></lf></cr></d></m>                                                          |
| Return<br>(Settings) | <cr><lf>+OK<cr><lf></lf></cr></lf></cr>                                                                               |
| remarks              | M od e: Data Format (H EX) 16 decimal system, (S TR) string;<br>D ata data: ASCII limit 40 bytes, HEX limit 20 bytes; |

[Example]

query:

Send to: A  $T + REGINFO \setminus r \setminus n$ 

Received:  $\ r \ n + OK = STR$ , regist msg  $\ r \ n$ 

set up:

Send: A T + REGINFO =STR, EBTYE TEST  $\setminus r \setminus n$ 

Received:  $\ \ r \ n + OK \ r \ n$ 

### 1.19 Query / Set the heartbeat packet mode

| Instruct          | AT+HEARTMOD                                                                                                    |
|-------------------|----------------------------------------------------------------------------------------------------|
| function          | Query, set the heartbeat package mode                                                                                      |
| Send (query)      | AT+ HEARTMOD <cr><lf></lf></cr>                                                                                            |
| Return (query)    | <cr><lf>+OK=<m ode=""><t ime=""><cr><lf></lf></cr></t></m></lf></cr>                                                       |
| Send (Settings)   | AT+HEARTMOD= <m ode=""><t ime=""><cr><lf></lf></cr></t></m>                                                                |
| Return (Settings) | <cr><lf>+OK<cr><lf></lf></cr></lf></cr>                                                                                    |
| remarks           | Mode: NONE (off), UART (serial port heartbeat), NET (network heartbeat);<br>T ime: Time 0-65535s, 0 (close the heartbeat); |

[Example]

query:

Send to: A T + HEARTMOD \ r \ n Received: r n + OK = NONE, 0 r nSend: A T + HEARTMOD = NET, 50 r n

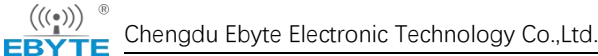

Received:  $\ \ r \setminus n + OK \setminus r \setminus n$ 

### $1.20 \ensuremath{\,\text{Query}}\xspace$ / Set up the heartbeat data

| Instruct          | AT+HEARTINFO                                                                                                    |
|-------------------|----------------------------------------------------------------------------------------------------|
| function          | Query and set up the heartbeat packet data                                                                           |
| Send (query)      | AT+HEARTINFO <cr><lf></lf></cr>                                                                                      |
| Return (query)    | <cr><lf>+OK=<m ode=""><d ata=""><cr><lf></lf></cr></d></m></lf></cr>                                                 |
| Send (Settings)   | AT+HEARTINFO= <m ode=""><d ata=""><cr><lf></lf></cr></d></m>                                                         |
| Return (Settings) | <cr><lf>+OK<cr><lf></lf></cr></lf></cr>                                                                              |
| remarks           | M ode: Data Format (H EX) 16 decimal system, (S TR) string;<br>D ata data: ASCII limit 40 bytes, HEX limit 20 bytes; |

[Example] query:

Send to:  $AT + HEARTINFO \setminus r \setminus n$ 

Received:  $\ r \ n + OK = STR$ , heart beat msg  $\ r \ n$ 

set up:

Send: A T + HEARTINFO =STR, EBTYE HEART TEST  $\ r \ n$ 

### Received: $\ r \ n + OK \ r \ n$

#### 1.21 Query / Set the short connection time

| Instruct          | AT+SHORTM                                              |
|-------------------|--------------------------------------------------------|
| function          | Query, set the short connection time                   |
| Send (query)      | AT+SHORTM <cr><lf></lf></cr>                           |
| Return (query)    | <cr><lf>+OK=<t ime=""><cr><lf></lf></cr></t></lf></cr> |
| Send (Settings)   | AT+SHORTM= <t ime=""><cr><lf></lf></cr></t>            |
| Return (Settings) | <cr><lf>+OK<cr><lf></lf></cr></lf></cr>                |
| remarks           | T ime: limit of 2-255s, 0 is closed;                   |

[Example]

```
query:
Send to: AT + SHORTM \setminus r \setminus n
Received: \setminus r \setminus n + OK = 0 \setminus r \setminus n
set up:
Send to: A T + SHORTM = 5 \setminus r \setminus n
Received: \setminus r \setminus n + OK \setminus r \setminus n
```

### 1.22 Query / Set the timeout restart time

| Instruct | AT+TMORST |
|----------|-----------|
|          |           |

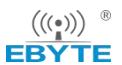

| function          | Query, set the timeout restart time                                            |  |
|-------------------|--------------------------------------------------------------------------------|--|
| Send (query)      | AT+TMORST <cr><lf></lf></cr>                                                   |  |
| Return (query)    | <cr><lf>+OK=<t ime=""><cr><lf></lf></cr></t></lf></cr>                         |  |
| Send (Settings)   | AT + TMORST= <t ime=""> <cr> <lf> (Limit 60-65535s, 0 is closed)</lf></cr></t> |  |
| Return (Settings) | <cr><lf>+OK<cr><lf></lf></cr></lf></cr>                                        |  |
| remarks           | T ime: 60-65535s, 0 for closed;                                                |  |

[Example] query: Send to:  $AT + TMORST \setminus r \setminus n$ Received:  $\setminus r \setminus n + OK = 300 \setminus r \setminus n$ set up: Send to:  $AT + SHORTM = 350 \setminus r \setminus n$ 

Received:  $\ r \ n + OK \ r \ n$ 

### 1.23 Query / Set the time and number of disconnected reconnections

| Instruct          | AT+TMOLINK                                                                                                    |  |
|-------------------|----------------------------------------------------------------------------------------------------|--|
| function          | Query and set the time and number of network disconnection and reconnection                                    |  |
| Send (query)      | AT+TMOLINK <cr><lf></lf></cr>                                                                                  |  |
| Return (query)    | <cr><lf>+OK=<t imes,="" n="" um=""><cr><lf></lf></cr></t></lf></cr>                                            |  |
| Send (Settings)   | AT+TMOLINK= <t imes,="" n="" um=""><cr><lf></lf></cr></t>                                                      |  |
| Return (Settings) | <cr><lf>+OK<cr><lf></lf></cr></lf></cr>                                                                        |  |
| remarks           | Times (disconnection reconnection time): limit 1-255,0 is closed;<br>Num (number of reconnection): 1-60 times; |  |

[Example]

query:

Send to:  $AT + TMOLINK \setminus r \setminus n$ Received:  $\setminus r \setminus n + OK = 5,5 \setminus r \setminus n$ set up: Send to:  $A T + TMOLINK = 10,10 \setminus r \setminus n$ Received:  $\setminus r \setminus n + OK \setminus r \setminus n$ 

### 1.24 Web configuration port

| Instruct          | AT+WEBCFGPORT                                         |
|-------------------|-------------------------------------------------------|
|                   |                                                       |
| function          | Query and set up the web page configuration port      |
| Send (query)      | AT+WEBCFGPORT <cr><lf></lf></cr>                      |
|                   |                                                       |
| Return (query)    | <cr><lf>+OK=<port><cr><lf></lf></cr></port></lf></cr> |
| Send (Settings)   | AT+TMOLINK= <port><cr><lf></lf></cr></port>           |
| Send (Settings)   |                                                       |
| Return (Settings) | <cr><lf>+OK<cr><lf></lf></cr></lf></cr>               |

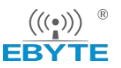

# (((•))) <sup>®</sup> Chengdu Ebyte Electronic Technology Co.,Ltd.

PORT: 2-65535 remarks

[Example] query: Send to: AT + WEBCFGPORT \  $r \setminus n$ Receive:  $\ r \ n + OK = 80 \ r \ n$ set up: Send to: A T + WEBCFGPORT =80  $\ r \ n$ Received:  $\setminus r \setminus n + OK \setminus r \setminus n$ 

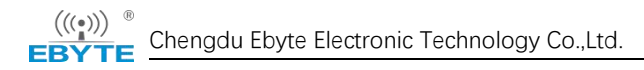

### **2** The Modbus Functions AT Commands

#### 2.1 The Modbus Commands

| Instruct      | Description                                                 |
|---------------|-------------------------------------------------------------|
| A T+MODWKMOD  | Modbus pattern                                              |
| A T+MOD PTCL  | protocol conversion                                         |
| AT+MODGTWYTM  | Storage Gateway instruction Storage time and query interval |
| AT+MODCMDEDIT | The Mod bus RTU instructions are prestored                  |

### 2.2 Query the Modbus mode, and the commands timeout time

| Instruct       | AT+MODWKMOD                                                                                                    |  |
|----------------|----------------------------------------------------------------------------------------------------|--|
| function       | Query, set the Modbus working mode                                                                                                    |  |
| Send (query)   | AT+MODWKMOD <cr><lf></lf></cr>                                                                                                    |  |
| Return (query) | <cr><lf>+OK=<mode><t ime="" out=""><cr><lf></lf></cr></t></mode></lf></cr>                                                                                                    |  |
| remarks        | Mode: NONE (disable MODBUS)<br>SIMPL (simple protocol conversion)<br>MULIT (Multihost mode)<br>STORE (storage-type gateway)<br>CONFIG (a configurable gateway)<br>AUTOUP (active upload mode)<br>T imeout :0-65535; |  |

query:

```
Send to: AT + MODWKMOD \ r \ n
Received: \ r \ n + OK = SIMPL, 100 \ r \ n
set up:
Send: AT + MODWKMOD = MULIT, 1000 \ r \ n
Received: \ r \ n + OK \ r \ n
```

### 2.3 Turn on the Modbus TCP to Modbus RTU protocol conversion

| Instruct       | AT+MODPTCL                                                                 |
|----------------|----------------------------------------------------------------------------|
| function       | Query, setup protocol transformation (Modbus T CP <=> Modbus R TU)         |
| Send (query)   | AT+MODPTCL <cr><lf></lf></cr>                                              |
| Return (query) | <cr><lf>+OK=<mode><cr><lf></lf></cr></mode></lf></cr>                      |
| remarks        | Mode: ON (Enable protocol conversion)<br>OFF (disable protocol conversion) |

query:

Send to: AT + MODPTCL  $\setminus r \setminus n$ 

```
Chengdu Ebyte Electronic Technology Co.,Ltd.
```

 $(((\bullet)))$ 

```
\label{eq:radius} \begin{split} & \text{Received: } \ \ r \ n + OK = ON \ \ r \ n \\ & \text{set up:} \\ & \text{Send to: } AT + MODPTCL = ON \ \ r \ n \\ & \text{Received: } \ r \ n + OK \ \ r \ n \end{split}
```

#### 2.4 Set the Modbus Gateway instruction storage time and the

#### automatic query interval

| Instruct       | AT+MODGTWYTM                                                                                             |  |
|----------------|----------------------------------------------------------------------------------------------------|--|
| function       | Query, configure M odbus Gateway instruction storage time and automatic query interval                   |  |
| Send (query)   | AT+MODGTWYTM <cr><lf></lf></cr>                                                                          |  |
| Return (query) | <cr><lf>+OK=<t 1="" ime=""><t ime2=""><cr><lf></lf></cr></t></t></lf></cr>                               |  |
| remarks        | T ime 1: instruction storage time (1-255 seconds)<br>T ime2: Automatic query interval time (1-65,535 ms) |  |

query:

```
Send to: AT + MODGTWYTM \ r \ n
Receive: \ r \ n + OK =10,200 \ r \ n
set up:
Send to: AT + MODGTWYTM =5,100 \ r \ n
Received: \ r \ n + OK \ r \ n
```

### 2.5 Modbus configuration gateway prememory instruction query and

edit

| Instruct       | AT+MODCMDEDIT                                                                                                    |  |
|----------------|----------------------------------------------------------------------------------------------------|--|
| function       | M odbus configuration gateway prememory instruction query and edit                                                                                                    |  |
| Send (query)   | AT+MODCMDEDIT <cr><lf></lf></cr>                                                                                                    |  |
| Return (query) | <cr><lf>+OK=<mode><c md=""><cr><lf></lf></cr></c></mode></lf></cr>                                                                                                    |  |
| remarks        | Mod e: A DD add instruction;<br>DEL delete instruction;<br>CLR emptying instruction;<br>C MD: M odbus instruction (only support the standard Modbus RTU<br>instruction, do not need to fill in the verification, only can configure the<br>read instruction 01,02,03,04 function code), can not store the same<br>instruction whether to return + E RR= -4; |  |

query:

Send to:  $AT + MODCMDEDIT \setminus r \setminus n$ 

Received:  $\setminus r \setminus n + OK = \setminus r \setminus n$ 

1: 02 03 00 00 00 02\r\n

2: 01 03 00 05 00 00\r\n

set up:

Send: AT + MODCMDEDIT = ADD, 0103000A0003 \ r \ n (Add Instruction)

$$\label{eq:radius} \begin{split} & \text{Received: } \ r \ n + OK \ r \ n \\ & \text{Send: } AT + \text{MODCMDEDIT =DEL, } 0103000A0003 \ r \ n \ (\text{delete instruction}) \\ & \text{Received: } \ r \ n + OK \ r \ n \\ & \text{Send: } AT + \text{MODCMDEDIT =CLR, } 0103000A0003 \ r \ n \ (\text{clear instruction}) \\ & \text{Received: } \ r \ n + OK \ r \ n \end{split}$$

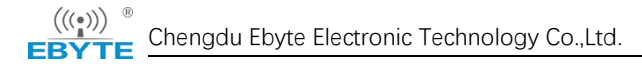

### **3** The "Internet of Things Function" AT Commands

#### 3.1 Summary of the Internet of Things Function instructions

| Instruct      | Dscription                      |
|---------------|---------------------------------|
| AT+HTPREQMODE | HTTP, Request mode              |
| AT+HTPURL     | The H TTP URL path              |
| AT+HTPHEAD    | HTTP head of contracted labour  |
| AT+MQTTCLOUD  | MQTT terrace                    |
| AT+MQTKPALIVE | M Q TT heartbeat survival cycle |
| AT+MQTDEVID   | M QTT Client ID                 |
| AT+MQTUSER    | M QTT U s er Name               |
| AT+MQTPASS    | M QTT Password                  |
| AT+MQTTPRDKEY | Ali Cloud Product Key           |
| AT+MQTSUB     | The M QTT subscription theme    |
| AT+MQTPUB     | M QTT release theme             |

#### 3.2 The MQTT works with the HTTP target IP or domain name

### configuration

Refer to "Query / Set the native working mode and target equipment network parameters". Set the M QTT mode and the target parameters: Send to: AT + SOCK=MQTTC, mqtt.heclouds.com ,6002\r\n Received:  $r \ n + OK \ r \ n$ 

Set the M QTT mode and the target parameters: Send to: AT + SOCK=HTTPC, www.baidu.com ,80\r\n Received:  $\ r \ n + OK \ r \ n$ 

### 3.3 Query / Set the HTTP request mode

| Instruct          | AT+HTPREQMODE                                            |
|-------------------|----------------------------------------------------------|
| function          | Query, set the HTTP client mode request mode             |
| Send (query)      | AT+HTPREQMODE <cr><lf></lf></cr>                         |
| Return (query)    | <cr><lf>+OK=<m ethod=""><cr><lf></lf></cr></m></lf></cr> |
| Send (Settings)   | AT+HTPREQMODE = <m ethod=""><cr><lf></lf></cr></m>       |
| Return (Settings) | <cr><lf>+OK<cr><lf></lf></cr></lf></cr>                  |
| remarks           | M ethod: G ET \P OST                                     |

[Example] query:

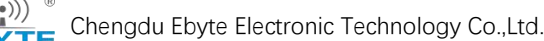

```
Send to: AT + HTPREQMODE \ r \ n
Received: \ r \ n + OK = GET \ r \ n
set up:
Send: A T + HTPREQMODE = POST \ r \ n
Received: \ r \ n + OK \ r \ n
```

### 3.4 Query / Set the HTTP URL path

| Instruct          | AT+HTPURL                                                                    |  |
|-------------------|------------------------------------------------------------------------------|--|
| function          | Query, set the HTTP URL path                                                 |  |
| Send (query)      | AT+HTPURL <cr><lf></lf></cr>                                                 |  |
| Return (query)    | <cr><lf>+OK=<p ath=""><cr><lf></lf></cr></p></lf></cr>                       |  |
| Send (Settings)   | AT+HTPURL = <p ath=""><cr><lf></lf></cr></p>                                 |  |
| Return (Settings) | <cr><lf>+OK<cr><lf></lf></cr></lf></cr>                                      |  |
| remarks           | P ath: HTTP Request U RL Resource Address (Length limit of 0-128 characters) |  |
| [Example]         |                                                                              |  |

query:

Send to:  $AT + HTPURL \setminus r \setminus n$ 

Received from:  $\ r \ n + OK = / 1.php?\r\n$ 

set up:

 $Send to: A T + HTPURL = / view/ed7e65a90408763231126edb6f1aff00bfd57061.html \ r \ n \\ Received: \ r \ n + OK \ r \ n \\ \end{cases}$ 

### 3.5 Query / Set HTTP Packet Header

| Instruct          | AT+HTPHEAD                                                                                                    |  |  |
|-------------------|----------------------------------------------------------------------------------------------------|--|--|
| function          | Query and set up the HTTP header                                                                                                    |  |  |
| Send (query)      | AT+HTPHEAD <cr><lf></lf></cr>                                                                                                    |  |  |
| Return (query)    | <cr><lf>+OK=<p ara="">,<h ead=""><cr><lf></lf></cr></h></p></lf></cr>                                                                                               |  |  |
| Send (Settings)   | AT+HTPHEAD = <p ara="">,<h ead=""><cr><lf></lf></cr></h></p>                                                                                                    |  |  |
| Return (Settings) | <cr><lf>+OK<cr><lf></lf></cr></lf></cr>                                                                                                    |  |  |
| remarks           | Para (whether HTTP returns the serial port data with a header):<br>D EL: No Baotou;<br>A DD: with Baotou;<br>Head (HTTP Request Ptou): Length limit 128 characters; |  |  |

[Example]

query:

Send to: AT + HTPHEAD  $\ r \ n$ 

Received:  $\ r \ n + OK = DEL$ , User-Agent: Mozilla / 5.0  $\ r \ n$ 

set up:

Send: A T + HTPHEAD = ADD, Host: www.ebyte .com  $r\n$ 

Received:  $\ \ r \setminus n + OK \setminus r \setminus n$ 

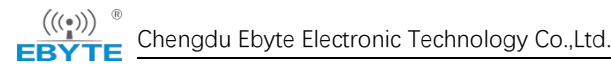

### 3.6 Query / Set up the MQTT target platform

| Instruct          | AT+MQTTCLOUD                                                                                                    |  |  |
|-------------------|----------------------------------------------------------------------------------------------------|--|--|
| function          | Query and set up the MQTT target platform                                                                                                    |  |  |
| Send (query)      | AT+MQTTCLOUD <cr><lf></lf></cr>                                                                                                    |  |  |
| Return (query)    | <cr><lf>+OK=<s erver=""><cr><lf></lf></cr></s></lf></cr>                                                                                                    |  |  |
| Send (Settings)   | AT+MQTTCLOUD = <s erver=""><cr><lf></lf></cr></s>                                                                                                    |  |  |
| Return (Settings) | <cr><lf>+OK<cr><lf></lf></cr></lf></cr>                                                                                                    |  |  |
| remarks           | S erver (MQTT Target Platform):<br>S TANDARD (MQTT3.1.1 standard protocol server)<br>O NENET (O ne NET-MQTT server)<br>A LI (AliCloud M QTT Server)<br>B AIDU (Baidu Cloud M QTT Server)<br>H UAWEI (Huawei Cloud M QTT Server) |  |  |

[Example]

```
query:
Send to: AT + MQTTCLOUD \ r \ n
Received: \ r \ n + OK = STANDARD \ r \ n
set up:
Send to: AT + MQTTCLOUD = BAIDU \ r \ n
Received: \ r \ n + OK \ r \ n
```

### 3.7 Query / Set the MQTT Active Packet Header Package Delivery

Cycle

| Instruct          | AT+M QTKPALIVE                                                                                                 |  |
|-------------------|----------------------------------------------------------------------------------------------------|--|
| function          | Query and set the MQTT active heartbeat package time cycle                                                     |  |
| Send (query)      | AT+MQTKPALIVE <cr><lf></lf></cr>                                                                               |  |
| Return (query)    | <cr><lf>+OK=<t ime=""><cr><lf></lf></cr></t></lf></cr>                                                         |  |
| Send (Settings)   | AT+MQTKPALIVE = <t ime=""><cr><lf></lf></cr></t>                                                               |  |
| Return (Settings) | <cr><lf>+OK<cr><lf></lf></cr></lf></cr>                                                                        |  |
| remarks           | T ime: MQTT active heartbeat time (limited to 1-255 seconds, default to 60s, modification is not recommended); |  |

[Example]

query:

Send to:  $AT + MQTKPALIVE \setminus r \setminus n$ Receive:  $\setminus r \setminus n + OK = 60 \setminus r \setminus n$ 

set up:

Send to: A T + MQTKPALIVE =30  $\ \ r \ \ n$ 

Received:  $\ \ r \setminus n + OK \setminus r \setminus n$ 

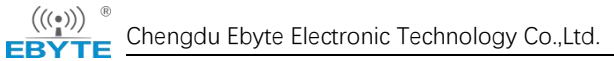

### 3.8 Query / Set the MQTT Device Name (Client ID)

| Instruct          | AT+MQTDEVID                                                                     |  |
|-------------------|---------------------------------------------------------------------------------|--|
| function          | Query and set the MQTT device name (Client ID)                                  |  |
| Send (query)      | AT+MQTDEVID <cr><lf></lf></cr>                                                  |  |
| Return (query)    | <cr><lf>+OK=<client id=""><cr><lf></lf></cr></client></lf></cr>                 |  |
| Send (Settings)   | AT+MQTDEVID = <client id=""><cr><lf></lf></cr></client>                         |  |
| Return (Settings) | <cr><lf>+OK<cr><lf></lf></cr></lf></cr>                                         |  |
| remarks           | Client ID: The MQTT Device Name (C lient ID) limits a length of 128 characters; |  |
| [Example]         |                                                                                 |  |

query:

Send to: AT + MQTDEVID  $\ r \ n$ 

Receive:  $\ r \ n + OK = test-1 \ r \ n$ 

set up:

Send to: A T + MQTDEVID =6164028686b027ddb5176\_NA111-TEST r nReceived: r n + OK r n

### 3.9 Query / Set the MQTT Username (User Name / Device Name)

| Instruct          | AT+MQTUSER                                                                             |  |  |
|-------------------|----------------------------------------------------------------------------------------|--|--|
| function          | Query, Set the MQTT username (User Name / D evice N ame)                               |  |  |
| Send (query)      | AT+MQTUSER <cr><lf></lf></cr>                                                          |  |  |
| Return (query)    | <cr><lf>+OK=<user name=""><cr><lf></lf></cr></user></lf></cr>                          |  |  |
| Send (Settings)   | AT+MQTUSER = <user name=""><cr><lf></lf></cr></user>                                   |  |  |
| Return (Settings) | <cr><lf>+OK<cr><lf></lf></cr></lf></cr>                                                |  |  |
| remarks           | User Name: MQTT product I D (User N ame / device name) limit length of 128 characters; |  |  |

[Example]

query:

Send to:  $AT + MQTUSER \setminus r \setminus n$ 

Received:  $\ \ r \ n + OK = ebyte-IOT \ r \ n$ 

set up:

Send to: A T + MQTUSER =12345678 & a1Ofdo5l0  $\ r \ n$ 

Received:  $\ \ r \ n + OK \ r \ n$ 

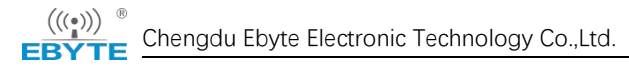

## 3.10 Query / Set the MQTT Password (MQTT Password / Device

### Secret)

| Instruct          | AT+M QTPASS                                                                                     |  |  |
|-------------------|-------------------------------------------------------------------------------------------------|--|--|
| function          | Query and set the MQTT login password (MQTT P assword / D evice Secret)                         |  |  |
| Send (query)      | AT+MQTPASS <cr><lf></lf></cr>                                                                   |  |  |
| Return (query)    | <cr><lf>+OK=<p assword=""><cr><lf></lf></cr></p></lf></cr>                                      |  |  |
| Send (Settings)   | AT+MQTPASS = <p assword=""><cr><lf></lf></cr></p>                                               |  |  |
| Return (Settings) | <cr><lf>+OK<cr><lf></lf></cr></lf></cr>                                                         |  |  |
| remarks           | P assword: MQTT Login password (MQTT P assword / Device Secret) length limit of 128 characters; |  |  |
| [Example]         |                                                                                                 |  |  |

[Example]

```
query:
Send to: AT + MQTPASS \setminus r \setminus n
Received: \setminus r \setminus n + OK = 12345678 \setminus r \setminus n
set up:
Send to: AT + MQTPASS = 87654321 \setminus r \setminus n
Received: \setminus r \setminus n + OK \setminus r \setminus n
```

### 3.11 Query / Set the Product Key of AliCloud MQTT

| Instruct          | AT+MQTTPRDKEY                                                      |  |
|-------------------|--------------------------------------------------------------------|--|
| function          | Query and set up the Product Key of Ali Cloud M QTT                |  |
| Send (query)      | AT+MQTTPRDKEY <cr><lf></lf></cr>                                   |  |
| Return (query)    | <cr><lf>+OK=<product key=""><cr><lf></lf></cr></product></lf></cr> |  |
| Send (Settings)   | AT+MQTTPRDKEY = <product key=""><cr><lf></lf></cr></product>       |  |
| Return (Settings) | <cr><lf>+OK<cr><lf></lf></cr></lf></cr>                            |  |
| remarks           | Product Key: Product Ke y (64 characters)                          |  |

[Example]

query:

Send to: AT + MQTTPRDKEY  $\ r \ n$ 

Received:  $\ \ r \ n + OK = user ProductKey \ r \ n$ 

set up:

Send to: A T + MQTTPRDKEY =a1HEeOIqVHU  $\setminus r \setminus n$ 

Received:  $\ \ r \ n + OK \ r \ n$ 

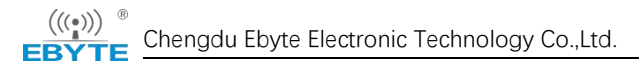

### 3.12 Query / Set the MQTT subscription topic

| Instruct          | AT+MQTSUB                                                                                              |  |  |
|-------------------|----------------------------------------------------------------------------------------------------|--|--|
| function          | Query, set the MQTT subscription subject                                                               |  |  |
| Send (query)      | AT+MQTSUB <cr><lf></lf></cr>                                                                           |  |  |
| Return (query)    | <cr><lf>+OK=<q o="" s="">,<t opic=""><cr><lf></lf></cr></t></q></lf></cr>                              |  |  |
| Send (Settings)   | AT+MQTSUB = <q o="" s="">,<t opic=""><cr><lf></lf></cr></t></q>                                        |  |  |
| Return (Settings) | <cr><lf>+OK<cr><lf></lf></cr></lf></cr>                                                                |  |  |
| remarks           | Qos: Only levels 0,1 are supported;<br>Topic: MQTT subscription theme (length limit of 128 characters) |  |  |

[Example]

query:

Send to:  $AT + MQTSUB \setminus r \setminus n$ Received:  $\setminus r \setminus n + OK = 0$ , topic  $\setminus r \setminus n$ 

set up:

Send to: A T + MQTSUB =0, / ggip6zWo8of / NA111-TEST / user / SUB  $\ r \ n$ Received:  $\ r \ n + OK \ r \ n$ 

### 3.13 Query / Set the MQTT release topic

| Instruct          | AT+MQTPUB                                                                         |  |
|-------------------|-----------------------------------------------------------------------------------|--|
| function          | Query, set the MQTT release topic                                                 |  |
| Send (query)      | AT+MQTPUB <cr><lf></lf></cr>                                                      |  |
| Return (query)    | <cr><lf>+OK=<qos>,<t opic=""><cr><lf></lf></cr></t></qos></lf></cr>               |  |
| Send (Settings)   | AT+MQTPUB = <qos>,<t opic=""><cr><lf></lf></cr></t></qos>                         |  |
| Return (Settings) | <cr><lf>+OK<cr><lf></lf></cr></lf></cr>                                           |  |
| remarks           | Qos: Only levels 0,1 are supported;<br>Topic: MQTT release theme (128 characters) |  |

[Example]

query:

Send to:  $AT + MQTPUB \setminus r \setminus n$ 

Received:  $\ r \ n + OK = 0$ , topic  $\ r \ n$ 

set up:

Send to: AT + MQTPUB = 0, / ggip6zWo8of / NA111-TEST / user / PUB \ r \ n

Received:  $\ r \setminus n + OK \setminus r \setminus n$ 

### **4** Examples

### 4.1 Connect to the standard MQTT3.1.1 server for example

```
{
    Client id:876275396
    mqtt username:485233
    mqtt password:E_DEV01
    m q tt server: mqtt.heclouds.com
    m q tt port:6002
}
Restore the factory settings before configuration to avoid enabling unused features.
SEND (+++)
SEND in the 3S S (A T)
RECV(+OK=AT enable)
SEND (AT+RESTORE)
RECV(+OK)
The above steps can use the hardware to restore the factory settings.
Step 1: Go into the A T configuration mode;
SEND (+++)
SEND in the 3S S (A T)
RECV (+OK=AT enable)
Step 2: To enable the dynamic I P. If the corresponding I P is configured for the LAN M QTT server,
the dynamic I P is used here;
SEND (AT+WAN=DHCP,192.168.3.7,255.255.255.0,192.168.3.1,114.114.114.114)
RECV (+OK)
Step 3: Configure the working mode and the MQTT server address and port;
SEND (AT+SOCK=MQTTC,mqtt.heclouds.com,6002)
RECV (+OK=And local port has been set to 0)
Step 4: Select the M QTT platform;
SEND (AT+MQTTCLOUD=STANDARD)
RECV(+OK)
Step 5: Configure the Client id of the device;
SEND (AT+MQTDEVID=876275396)
RECV(+OK)
Step 6: Configure the mqtt username for the device;
SEND (AT+MQTUSER=485233)
RECV(+OK)
Step 7: Configure the mqtt password of the device;
SEND (AT+MQTPASS=E DEV01)
RECV(+OK)
```

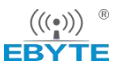

Step 8: Subscribe to the corresponding theme (Topic); SEND (AT+MQTSUB=0,EBYTE \_TEST) RECV(+OK) Step 9: Configure the topic used for publication use (Topic); SEND (AT+MQTPUB=0,EBYTE \_TEST) RECV(+OK) Step 1: Restart the equipment; SEND (AT+REBT) RECV(+OK)

### **Revision history**

| Version | Revision date | Revision note                   |
|---------|---------------|---------------------------------|
| 1.0     | 2021-10-22    | Initial version                 |
| 1.1     | 2022-01-05    | Adapt to the 9013-2-xx firmware |
| 1.2     | 2022-09-14    | Content revision                |

### About us

Technical support: support@cdebyte.com

Documents and RF Setting download link: https://www.cdebyte.com

Thank you for using Ebyte products! Please contact us with any questions or suggestions: info@cdebyte.com

\_\_\_\_\_

Phone: +86 028-61399028

Web: https://www.cdebyte.com

Address: B5 Mould Park, 199# Xiqu Ave, High-tech District, Sichuan, China

(((•))) <sup>®</sup> **EBYTE** Chengdu Ebyte Electronic Technology Co.,Ltd.